# Руководство по регистрации и базовой работе в системе Google Classroom для студентов

### Регистрация в системе Google Classroom

 Для регистрации в факультетской системе Google Classroom (далее ФС GC) необходимо воспользоваться логином и паролем, выданным старостой группы. В дальнейшем этот логин будет использоваться для входа в ФС GC. Регистрация в системе проводится ОДИН РАЗ.

### НАСТОЯТЕЛЬНО РЕКОМЕНДУЕТСЯ СМЕНИТЬ ВЫДАННЫЙ ПАРОЛЬ

(см. пункт по смене пароля настоящего руководства).

 Осуществить выход из личных google-аккаунтов в выбранном браузере. В браузере перейти на страницу <u>https://classroom.google.com/</u> и осуществить вход по предоставленному логину вида s<номер студенческого>@gse.cs.msu.ru (см. Рисунки 1-2).

| InPrivate G Classroom: manage teachin G Вход – Google Аккаунт × + | ×                                                                                                    | -  | C | 3 | × |
|-------------------------------------------------------------------|----------------------------------------------------------------------------------------------------|----|---|---|---|
| → Ŭ û A https://accounts.google.com/signin/v2//dentifier?servic   | e-classroom&passive=1209600&continue=http:%3A%2P%2Fclassroom.google.com%2P%3Femr%3D0&followup=http:%3A%2P%2F 🔲 🗙 🗍 | ∕⊨ | 2 | Ŕ |   |
|                                                                   | Google<br>Bxog                                                                                                    |    |   |   |   |
|                                                                   | Используйте аккаунт Google<br>Телефон или адрес а. поты<br>s223456789@gec.cs.msu.ru/ ×<br>Забыли адрес ал. почты?  |    |   |   |   |
|                                                                   | Работаете на чужом компьютере? Используйте режим<br>inPrivate. Подробнее<br>Создать акхаунт Далее                  |    |   |   |   |
|                                                                   | Русский • Справка Конфинциальность Условия                                                                         |    |   |   |   |

Рисунок 1. Страница ввода логина

| 🖾 InPrivate                  |   | Classroo | m: manage teachin | G Вход – Google Аки      | саунт × +       | V                                                                                                    |     | - | ٥ | × |
|------------------------------|---|----------|-------------------|--------------------------|-----------------|----------------------------------------------------------------------------------------------------|-----|---|---|---|
| $\leftarrow \   \rightarrow$ | Ö | ŵ        | A https://accor   | unts.google.com/signin/\ | 2/challenge/pwd | ?service=classroom&passive=1209600&continue=https%3A%2F%2Fclassroom.google.com%2F%3Femr%3D0&followup=https%3A%: 🛄 🗙 | s¢≡ | h | È |   |
|                              |   |          |                   |                          |                 | Google<br>Добро пожаловать!<br>@ = 123456789@gee.cs.msu.ru ~<br>Векдите пароть<br>Дапее                             |     |   |   |   |
|                              |   |          |                   |                          |                 | Русский т Справка Конфиденциальность Условия                                                                        |     |   |   |   |

Рисунок 2. Страница ввода пароля

3. Браузер перенаправит на страницу с описанием условий использования сервисов Google и политики конфиденциальности Google, с которыми можно ознакомиться, перейдя по соответствующим ссылкам (см. Рисунок 3). Если студент согласен с вышеперечисленными условия Google, для продолжения дальнейшей работы в системе необходимо подтвердить согласие, нажав на синюю кнопку «Ассерt»/«Принять» (см. Рисунок 3). (Язык страницы и надпись на кнопке зависит от текущих настроек. Для того, чтобы изучить представленную выше информацию на другом языке, справа внизу страницы можно выбрать желаемый язык.)

| S InPrivate G Classroom: manage teachin G Google Acc                                              | ounts × + ×                                                                                                    |                        | -             | a    | × |
|---------------------------------------------------------------------------------------------------|----------------------------------------------------------------------------------------------------|------------------------|---------------|------|---|
| $\leftrightarrow$ $\rightarrow$ O $\textcircled{a}$ $\textcircled{https://accounts.google.com/s}$ | peedbump/gaplustos?continue=https%3A%2F%2Fdassroom.google.com%2F%3Femr%3D0&service=classroom&checkedDomains=you                                                                                                    | tube&checkConnecti 🛄 ☆ | ☆ ル           | Ê    |   |
| C 7 U tal D https://accountigooge.com/s                                                           | peedoungrgapuusos continue - impostuses dr. cataroom googie coms.dr. Har en in ALDOUGEN (Contract Cataroom acchecked comainer - you<br>Googie<br>Welcome to your new account s2234550780ggspaces msu ru. Your account is compatible with many<br>coogie services, bul your ges cs. msu ru. administration of the Coogie Heip Contra<br>your account. For these about using your new account, with the Coogie Heip Contra<br>252346780ggar cs. msu ru. account in administration of these access to your<br>e252346780ggar cs. msu ru. account in administration of these access to your<br>e252346780ggar cs. msu ru. account in formation, including any data you store with this account in<br>constant in account in formation, including any data you store with these account in<br>easies for you can choose to manatina a segarate account for your provide using the second in<br>provide services.                                                                                                    | ubeachean.onnech 🛄 🗙   | )= k.         |      |   |
|                                                                                                   | Including email. If you have multiple Google accounts, you can manage which account you uses with<br>Google services and surfice between them whenever you choose You username and profile picture can<br>help you ensure that you're using the intended account.<br>If your organization provides you accousts to the Suite organization. You use of these services is<br>governed by your organization's G Suite agreement. Any other Google services your administrator<br>enables ("Addational Services) are enables to you under the Google fermes of Service and the Google<br>Privacy Policy. Cartain Addational Services may also have service-specific terms. Your use of any<br>services your administration allows you to access constituties acceptince of appricate service-specific<br>enables ("Addational Services) may also have service-specific terms. Your use of any<br>services your administration allows you to access constituties acceptince of appricate) service-specific<br>enables ("Addational Services) may also have service-specific terms. Your use of any<br>services your administration allows you to access constituties acceptince of appricate) services-specific<br>enders. |                        |               |      |   |
|                                                                                                   | Click "Accept" below to indicate that you understand this description of how your<br>s22345/1568gage.cs msu ru account works and agree to the Coogle Terms of Service and the Coogle<br>Prince, Prior,                                                                                                    |                        |               |      |   |
|                                                                                                   | Accept                                                                                                    |                        |               |      |   |
|                                                                                                   |                                                                                                    |                        |               |      |   |
| Google Privacy Terms Account settings                                                             |                                                                                                    | English                | (United State | 5) 🗸 |   |

Рисунок 3. Страница подтверждения согласия с условиями использования сервисов Google и политики конфиденциальности Google

4. После подтверждения согласия с вышеперечисленными условиями браузер может перенаправить на страницу с дополнительными настройками безопасности аккаунта (см. Рисунок 4). Для изменения дополнительной информации необходимо нажать на кнопку «Изменить» и внести соответствующие изменения

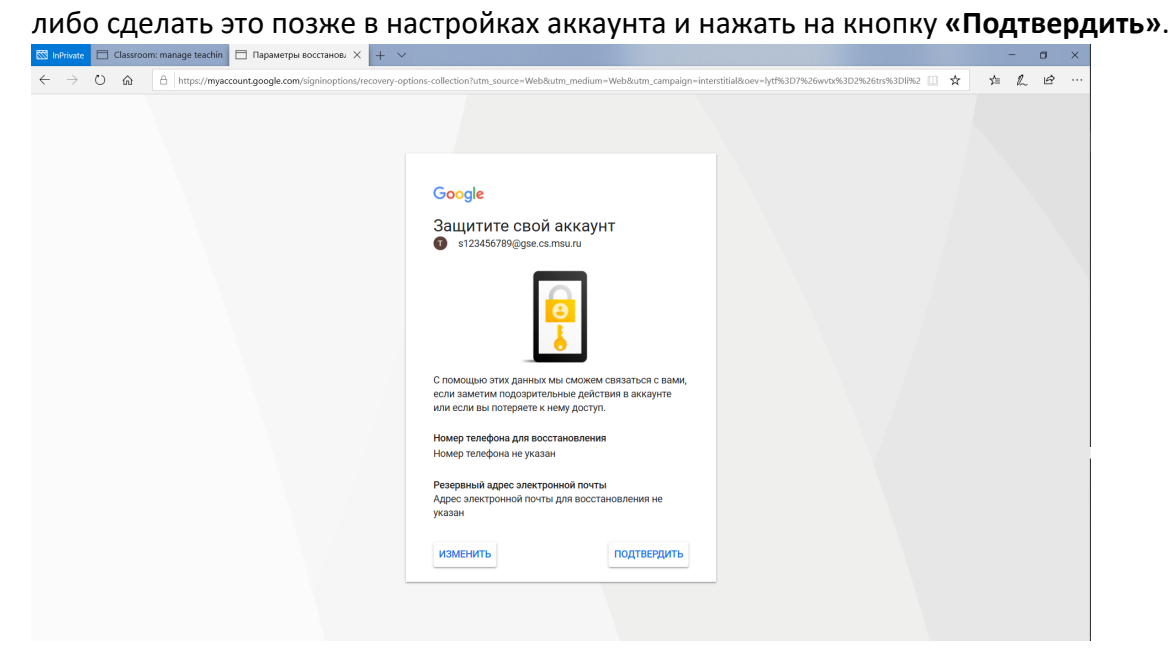

Рисунок 4. Страница с дополнительными настройками безопасности аккаунта

 После этого браузер перенаправит на основную страницу курсов Google Classroom (см. Рисунок 5). Необходимо убедиться в корректности ФИО и логина и нажать на кнопку «Continue»/ «Продолжить».

| 🖾 InPrivate 🔲 Classroom: manage teachin 🖪 Classes                             | × + ~                                                                                                 | - 🛛 ×                  |
|-------------------------------------------------------------------------------|----------------------------------------------------------------------------------------------------|------------------------|
| $\leftarrow$ $\rightarrow$ O $\textcircled{a}$ https://classroom.google.com/h |                                                                                                    |                        |
| ≡ Google Classroom                                                            |                                                                                                    | + #                    |
|                                                                               |                                                                                                    | 1                      |
|                                                                               | Google Classroom<br>Classroom helps classes communicate, save time, and stay organized. Learn<br>more | Join your first class! |
| Ō                                                                             | CONTINUE<br>By joining, you agree to share contact information with people in your class. Learn more  |                        |

Рисунок 5. Основная страница курсов

 После подтверждения ФИО и логина браузер перенаправит на страницу выбора роли (см. Рисунок 6), на которой необходимо выбрать роль «Студент»/«I'm a student», нажав на прямоугольник, содержащий в себе схематичный рисунок и

### подпись «Студент»/«I'm a student».

| 🖾 InPrivate 📄 Classroom: manage teachin 🖪 Classes                             | X + ~                     | - ø ×                                         |
|-------------------------------------------------------------------------------|---------------------------|-----------------------------------------------|
| $\leftarrow$ $\rightarrow$ O $\textcircled{a}$ https://classroom.google.com/h |                           |                                               |
| ← → Ů A https://dissoom.google.com/h ≡ Google Classroom                       | Pick your role            | I ★ ☆ & I · · · · · · · · · · · · · · · · · · |
| 0                                                                             | IM A STUDENT IM A TEACHER |                                               |

Рисунок 6. Страница выбора роли

7. Будет осуществлен переход на основную страницу курсов (см. Рисунок 7).

| E 42 E Classes X + V                                                     |                          | -           | ٥   | >  | ¢  |
|--------------------------------------------------------------------------|--------------------------|-------------|-----|----|----|
| $\leftarrow$ $\rightarrow$ O $\triangle$ A https://dassroom.google.com/h | □ ☆                      | \$≡ 1       | l l | ĝ. | •• |
| ≡ Google Classroom                                                       |                          | +           |     | 0  |    |
| Dort see your existing classes?                                          | Create or join your firs | A dt class! |     |    |    |
| 0                                                                        |                          |             |     |    |    |
|                                                                          |                          |             |     |    |    |

Рисунок 7. Основная страница курсов

Регистрация студента в системе ФС GC успешно завершена. Дальнейшая работа с ФС GC осуществляется из браузера с основной страницы <u>https://classroom.google.com</u>.

## Смена языка в системе Google Classroom

 Для того, чтобы сменить язык в системе ФС GC необходимо, залогиниться в системе ФС GC и перейти на основную страницу. Нажать на кнопку «Панель приложений Google» ; , расположенную справа в верхней панели. Появится дополнительное вспомогательное окно (см. Рисунок 8), в котором нужно нажать на

| E → O a A http://dascom.google.com/h E Google Classroom | Account<br>Docs | t ★ ↓<br>+<br>Gmail | L E<br>III C<br>Drive      |
|---------------------------------------------------------|-----------------|---------------------|----------------------------|
| E Google Classroom                                      | Account<br>Docs | +<br>Gmail          | - III (<br>Drive           |
|                                                         | Account         | Gmail               | Drive                      |
| Don't see your existing classes?<br>TRY ANOTHER ACCOUNT | Google+         | Sheets              | Slides<br>Weet<br>Contacts |

- Рисунок 8. Панель приложений Google
- 2. Будет осуществлен переход на страницу настроек пользователя (см. Рисунок 9).

| 🐯 InPri      | vote 📋 Classroom: manag | ge teach | n 🖪 Classes                                              | Google Account                                     | × + ~                |                                                                                             |                                                                  |   |   |            | -   | ٥ | × |
|--------------|-------------------------|----------|----------------------------------------------------------|----------------------------------------------------|----------------------|---------------------------------------------------------------------------------------------|------------------------------------------------------------------|---|---|------------|-----|---|---|
| $\leftarrow$ |                         | ttps://m | account.google.com/?utm_source=                          | DGB&utm_medium=app                                 | p                    |                                                                                             |                                                                  |   | ☆ | 5 <u>1</u> | h   | Ê |   |
| Go           | ogle Account            | ۹        | Search Google Account                                    |                                                    |                      |                                                                                             |                                                                  |   |   | 0          | *** | T | ^ |
| ٩            | Home                    |          |                                                          |                                                    |                      |                                                                                             |                                                                  |   |   |            |     |   |   |
| 1            | Personal info           |          |                                                          |                                                    |                      |                                                                                             |                                                                  |   |   |            |     |   |   |
| ۲            | Data & personalization  |          |                                                          |                                                    |                      |                                                                                             |                                                                  |   |   |            |     |   |   |
| ⋳            | Security                |          |                                                          | Welco                                              | оте, Тестс           | вый Иван Иван                                                                               | IOB                                                              |   |   |            |     |   |   |
| ße           | People & sharing        |          |                                                          | Manage your info                                   | o, privacy, and secu | rity to make Google work b                                                                  | etter for you                                                    |   |   |            |     |   |   |
| Β            | Payments & subscription | ns       | Transfer you<br>Transfer your ema<br>files to another Go | ur content<br>il and Google Drive<br>logle Account |                      | Privacy & pers<br>See the data in your Ge<br>and choose what activ<br>personalize your Goog | onalization<br>bogle Account<br>ity is saved to<br>le experience | 2 |   |            |     |   |   |
|              |                         |          | Start transfer                                           |                                                    |                      | Manage your data & p                                                                        | ersonalization                                                   |   |   |            |     |   |   |
|              |                         |          | Security iss<br>Protect your acco<br>these issues        | ues found                                          | <b>G</b>             | Account storage<br>Your account storage<br>Google services, like G<br>0 GB used             | ge<br>s shared across<br>mail and Photos                         |   |   |            |     |   |   |
|              |                         |          | Secure account                                           |                                                    |                      | Manage storage                                                                              |                                                                  |   |   |            |     |   |   |
|              |                         |          |                                                          |                                                    |                      |                                                                                             |                                                                  |   |   |            |     |   | ~ |

Рисунок 9. Страница настроек пользователя

3. В левой панели нажать на пункт «Data & personalization». Будет осуществлен переход на страницу настроек данных и персонализации (см. Рисунок 10).

| 🖾 InPrivate 📋 Classroom: manage te                      | ichin 🖪 Classes                      | G Google Account X +                                                                                        | ~                              |                    |     | -    | Ø   | I X |
|---------------------------------------------------------|--------------------------------------|----------------------------------------------------------------------------------------------------|--------------------------------|--------------------|-----|------|-----|-----|
| $\leftarrow$ $\rightarrow$ O $\textcircled{a}$ A https: | /myaccount.google.com/data-a         | nd-personalization                                                                                          |                                |                    | □ ☆ | 1≡ 8 | L Ŀ | ê   |
| Google Account                                          | Search Google Accou                  | int                                                                                                    |                                |                    |     | 0    |     | 0   |
| Home                                                    |                                      | Data & p                                                                                                    | ersonalization                 |                    |     |      |     |     |
| Personal info                                           |                                      | Your data, activity, and preferences the                                                                    | at help make Google services r | more useful to you |     |      |     |     |
| Data & personalization                                  | Take th                              | e Priveov                                                                                                   | Transfer your                  |                    |     |      |     |     |
| Security                                                | Check                                | ip 👩                                                                                                    | Transfer your email an         | d Google Drive     |     |      |     |     |
| People & sharing                                        | This step-b<br>choose the            | y-step guide helps you<br>privacy settings that are                                                         | files to another Google        | Account            |     |      |     |     |
| Payments & subscriptions                                | right for yo                         | u .                                                                                                    |                                |                    |     |      |     |     |
|                                                         | Get starte                           | d                                                                                                    | Start transfer                 |                    |     |      |     |     |
|                                                         | Activity<br>You can ch<br>Google. Tu | / controls<br>oose to save your activity for better personaliz<br>n on or pause these settings at any time. | cation across                  | • • • •            |     |      |     |     |
|                                                         | 😗 Web                                | & App Activity                                                                                              | Paused                         | >                  |     |      |     |     |
|                                                         | 🗈 You                                | Tube History                                                                                                | Paused                         | >                  |     |      |     |     |
|                                                         | Manage yo                            | ur activity controls                                                                                        |                                |                    |     |      |     |     |
|                                                         |                                      |                                                                                                    |                                |                    |     |      |     | ~   |

Рисунок 10. Страница настроек данных и персонализации

4. Прокрутить вниз страницы до пункта «General preferences for the web» (см. Рисунок 11) и нажать на надпись «Language».

| 🖾 InPrivate 📋 Classroom: manage teachin 📔 Clas                                             | sses G Google Account X + V                                                                                                    |                                                                       |   | - 0 ×     |
|--------------------------------------------------------------------------------------------|----------------------------------------------------------------------------------------------------|-----------------------------------------------------------------------|---|-----------|
| $\leftrightarrow$ $\rightarrow$ O $\textcircled{a}$ $\textcircled{https://myaccount.good}$ | ogle.com/data-and-personalization                                                                                                    |                                                                       |   | □☆☆ & ピ … |
| Google Account Q Search G                                                                  | Google Account                                                                                                    |                                                                       |   | 0 II 🕤    |
| Home                                                                                       | Oownload your data                                                                                                    | Make a copy of your data to use it with another<br>account or service | > |           |
| E Personal info                                                                            | Delete a service                                                                                                    | You can do this if you no longer use a service                        | > |           |
| Data & personalization                                                                     |                                                                                                    |                                                                       |   |           |
| Security     People & sharing     Payments & subscriptions                                 | General preferences for the web<br>Manage settings for Google services on the web                                                      |                                                                       |   |           |
|                                                                                            | Language     Language                                                                                                    | English (United States)                                               | > |           |
|                                                                                            | Input Tools                                                                                                    | Type more easily in your language                                     | > |           |
|                                                                                            | T Accessibility                                                                                                    | Screen reader OFF<br>High-contrast colors OFF                         | > |           |
|                                                                                            | Q Search settings                                                                                                    | Settings like private results and safe search                         |   |           |
|                                                                                            | Reservations<br>Your past and upcoming reservations for flights, hotels, and<br>made using Search, Maps, and the Assistant. Learn more | events                                                                | * |           |

Рисунок 11. Страница настроек данных и персонализации

5. Будет осуществлен переход на страницу настроек языка (см. Рисунок 12).

| 🖶 🖅 🖪 Classes                                                              | Language                 | X + ~                                                                                                    |     | - | • |
|----------------------------------------------------------------------------|--------------------------|----------------------------------------------------------------------------------------------------|-----|---|---|
| $\leftarrow$ $\rightarrow$ O $\textcircled{a}$ $\textcircled{https://myd}$ | account.google.com/langu | age 🛛 🗶 🖈                                                                                                    | \$= | h | ß |
| Google Account                                                             |                          |                                                                                                    | 0   |   | 1 |
|                                                                            |                          | < Language                                                                                                    |     |   |   |
|                                                                            |                          | Your preferred language for Google products. Your language variant may affect the spelling or<br>vocabulary used by some of them. |     |   |   |
|                                                                            |                          | Default language                                                                                                    |     |   |   |
|                                                                            |                          | English 🖍<br>United States                                                                                                    |     |   |   |
|                                                                            |                          | Other languages you understand                                                                                                    |     |   |   |
|                                                                            |                          | ADD ANOTHER LANGUAGE                                                                                                    |     |   |   |
|                                                                            |                          |                                                                                                    |     |   |   |
|                                                                            |                          |                                                                                                    |     |   |   |
|                                                                            |                          |                                                                                                    |     |   |   |
|                                                                            |                          |                                                                                                    |     |   |   |
|                                                                            |                          |                                                                                                    |     |   |   |
| Privacy Policy · Terms of Service · Help                                   |                          |                                                                                                    |     |   |   |
|                                                                            |                          |                                                                                                    |     |   |   |

Рисунок 12. Страница настроек языка

6. Нажать на кнопку Справа от текущего выбранного языка (в примере English (United States)). Появится дополнительное меню выбора языка (см. Рисунок 13), в котором нужно выбрать «Русский». После этого появится дополнительно меню выбора страны (см. Рисунок 14), в котором нужна выбрать «Россия» и нажать на

### кнопку «Select».

| Languages         |        | ×      |
|-------------------|--------|--------|
| Search            |        |        |
|                   |        | ^      |
| Acoli             |        |        |
| Afrikaans         |        |        |
| Akan              |        |        |
| Asụsụ Igbo        |        |        |
| Aymara            |        |        |
| azərbaycan        |        |        |
| Balinese          |        |        |
| Bhojpuri          |        |        |
| Binisaya          |        |        |
| Bork, bork, bork! |        |        |
|                   |        | $\sim$ |
|                   | CANCEL | SELECT |

Рисунок 13. Дополнительное меню выбора языка

| Languages |        | $\times$ |  |
|-----------|--------|----------|--|
| Русский   |        |          |  |
| Россия    |        |          |  |
| Беларусь  |        |          |  |
| Казахстан |        |          |  |
| Киргизия  |        |          |  |
| Украина   |        |          |  |
|           | CANCEL | SELECT   |  |

Рисунок 1412. Дополнительное меню выбора страны

7. Страница выбора примет вид с учетом выбранного пользователем языка (см. Рисунок 15). Необходимо нажать на кнопку ← слева от надписи «Язык».

| 🖶 🖶 Classes 🛛 🕞 Язык                                                                        | × + ~                                              |     |     | - | ø × |
|---------------------------------------------------------------------------------------------|----------------------------------------------------|-----|-----|---|-----|
| $\leftarrow$ $\rightarrow$ $\bigcirc$ $\bigcirc$ $\land$ https://myaccount.google.com/lange | guage                                              | □ ☆ | \$1 | h | e   |
| Google Аккаунт                                                                              |                                                    |     | 0   |   | 0   |
|                                                                                             | ← Язык                                             |     |     |   |     |
|                                                                                             | Основной язык, выбранный вами для сервисов Google. |     |     |   |     |
|                                                                                             | Язык по умолчанию                                  |     |     |   |     |
|                                                                                             | Русский 🖍                                          |     |     |   |     |
|                                                                                             | Другие языки, которые вы знаете                    |     |     |   |     |
|                                                                                             | добавить язык                                      |     |     |   |     |
|                                                                                             |                                                    |     |     |   |     |
|                                                                                             |                                                    |     |     |   |     |
|                                                                                             |                                                    |     |     |   |     |
|                                                                                             |                                                    |     |     |   |     |
|                                                                                             |                                                    |     |     |   |     |
|                                                                                             |                                                    |     |     |   |     |
| Политика конфиденциальности · Условия использования · С                                     | правка                                             |     |     |   |     |
| Политика конфиденциальности - Условия использования - С                                     | правка                                             |     |     |   | 2   |

Рисунок 15. Страница выбора языка с учетом выбора русского языка как основного

8. Будет осуществлен переход на страницу настроек данных и персонализации пользователя, которая имеет вид в соответствии с текущим выбранным языком (русским) (см. Рисунок 16).

| 🐯 InPi       | rivate 📄 Classroom: manag | ige teachir | in 🖪 Classes                                                                                 | G Аккаунт Google                                                                                                    | × + ~                                                    |                                          |                             |             |   |     |   | - | a × |
|--------------|---------------------------|-------------|----------------------------------------------------------------------------------------------|----------------------------------------------------------------------------------------------------|----------------------------------------------------------|------------------------------------------|-----------------------------|-------------|---|-----|---|---|-----|
| $\leftarrow$ |                           | nttps://my  | yaccount.google.com/data-and-pe                                                              | rsonalization                                                                                                    |                                                          |                                          |                             |             |   | 1 ☆ | 灿 | h | e   |
| Go           | <mark>ogle</mark> Аккаунт | ٩           | Поиск в аккаунте Google                                                                      |                                                                                                    |                                                          |                                          |                             |             |   |     | 0 |   | O   |
| ۲            | Главная                   |             |                                                                                              | Данн                                                                                                    | ые и пер                                                 | осонализация                             |                             |             |   |     |   |   |     |
| 1            | Личная информация         |             | Ваши данные и д                                                                              | ействия, а также настро                                                                                                    | ойки, которые<br>в                                       | помогают делать серви                    | сы Google более по          | лезными для | a |     |   |   |     |
| ٢            | Данные и персонализа      | ация        |                                                                                              |                                                                                                    |                                                          |                                          |                             |             |   |     |   |   |     |
| ð            | Безопасность              |             | Пройдите                                                                                     | проверку                                                                                                    |                                                          | Перенести ко                             | нтент                       |             |   |     |   |   |     |
| Do           | Настройки доступа         |             | настроек                                                                                     | циальности                                                                                                    |                                                          | Перенос сообщений<br>почты и файлов с Go | электронной<br>ogle Диска в |             |   |     |   |   |     |
|              | Платежи и подписки        |             | Это пошаговое<br>поможет выбря<br>конфиденциал<br>подойдут имен                              | руководство<br>ить настройки<br>вности, которые<br>но вам.                                                                              |                                                          | другой аккаунт Goog                      | le.                         |             |   |     |   |   |     |
|              |                           |             | Начать                                                                                       |                                                                                                    |                                                          | Перенести данные                         |                             |             |   |     |   |   |     |
|              |                           |             | Отслежия<br>Информация о<br>персоналнаци<br>отслеживание,<br>О История<br>История<br>История | нание действий<br>ваших действиях будет учи<br>и сервисов Google. Включи<br>ействий можно в любой м<br>приложений и веб-поис<br>YouTube | тываться при<br>тъ или приостан<br>юмент.<br>: <b>Ка</b> | овить 🕑                                  | • • • •                     | >           |   |     |   |   |     |

Рисунок 16. Страница настроек данных и персонализации

Язык в системе ФС GC для конкретного пользователя успешно заменен на русский.

### Смена пароля

 Для того, чтобы сменить пароль необходимо, залогиниться в системе ФС GC и перейти на основную страницу. Нажать на кнопку «Панель приложений Google»
 , расположенную справа в верхней панели. Появится дополнительное вспомогательное окно (см. Рисунок 8), в котором нужно нажать на кнопку с подписью «Account».

2. Будет осуществлен переход на страницу настроек пользователя (см. Рисунок 17).

| $\leftarrow$ | → Ŭ 🏠 🗄                                                                                   | https:// <b>my</b> | <b>/account.google.com</b> /?utm_source=OGB&tab=kk&utm_medium=app                                                                                                    |                | □ ☆ | 归 | h | ŀ. |   |
|--------------|-------------------------------------------------------------------------------------------|--------------------|----------------------------------------------------------------------------------------------------|----------------|-----|---|---|----|---|
| Gc           | <mark>ogle</mark> Аккаунт                                                                 | ۹                  | Поиск в аккаунте Google                                                                                                    |                |     | 0 |   | T  | ^ |
|              | Главная<br>Личная информация<br>Данные и персонализа<br>Безопасность<br>Настройки доступа | ация               | С<br>Добро пожаловать, Тестовый студент МФ!<br>Настройте параметры конфиденциальности и безопасности, чтобы вам было ещё удобнее<br>сервисами Google.                                                                            | е пользоваться |     |   |   |    |   |
|              | Платежи и подписки                                                                        |                    | Перенести контент<br>поты и двалов с боодів Диска в<br>другой аккаунт Google. Учанать с боодів Диска в<br>ниформация используватся в<br>вашем аккаунте и какая<br>информация используватся для<br>персонализация соронуватся для | <b>B</b>       |     |   |   |    |   |
|              |                                                                                           |                    | Перенести данные         Управление данными и персонализа           Обнаружены<br>проблемы<br>безопасности         Кранилище на Диске           Устраните эти проблемы, чтобы<br>усилить защиту эккаунта         Сооре Фото.     | ация           |     |   |   |    | ~ |

Рисунок 17. Страница настроек пользователя

3. В левой панели выбрать пункт «Личная информация». Будет осуществлен переход на страницу настроек личной информации пользователя (см. Рисунок 18).

| $\leftarrow$ $\rightarrow$ O $\textcircled{a}$ $\textcircled{https:/}$                                                   | myaccount.google.com/personal-info                                                                                                    |       |
|----------------------------------------------------------------------------------------------------|----------------------------------------------------------------------------------------------------|-------|
| Google Аккаунт                                                                                                    | Поиск в аккаунте Google                                                                                                    | 0 🏼 🔳 |
| <ul> <li>Главная</li> <li>Личная информация</li> </ul>                                                                   | Личная информация<br>Основная информация (например, имя и фото), которую вы используете в сервисах Google.                                           |       |
| <ul> <li>Данные и персонализация</li> <li>Безопасность</li> <li>Настройки доступа</li> <li>Платежи и подписки</li> </ul> | Профиль<br>Некоторая информации может быть видна другим пользователям сервисов Google. Подробнее<br>еотография В этом аккаунте нельзя изменить фото. |       |
|                                                                                                    | имя Тестовый студент МФ ><br>пдеоль Последнее изменение: 28 апр. >                                                                                   |       |
|                                                                                                    | Контактная информация                                                                                                    |       |
|                                                                                                    | алехтронная почта teststudentmph@gse.cs.msu.ru ><br>телерон Добавьте резервный номер телефона для защиты аккаунта >                                  |       |
| https://myaccount.google.com/personal-info                                                                               | Доступ к данным о вас                                                                                                    | ,     |

- Рисунок 18. Страница настроек личной информации
- 4. В разделе «Профиль» нажать на пункт «Пароль». Будет осуществлен переход на страницу ввода пароля для его смены (см. Рисунок 19). Необходимо ввести текущий пароль и нажать на синюю кнопку **«Далее»**.

| $\leftrightarrow$ ) $\diamond$ | A https://sccounts.google.com/signin/v2/s/pwd?service=accountsettings&passive=1209600&osid=1&continue=https%3A%2F%2Fmyaccount.google.com%2Fsigninoptions%2Fpassword%31 []] 🔅 📩                                                                                                    | h  | ė        |
|--------------------------------|----------------------------------------------------------------------------------------------------|----|----------|
|                                | The product of the product of the product o | μ. | <u> </u> |
|                                |                                                                                                    |    |          |

Рисунок 19. Страница ввода пароля для его дальнейшей смены

5. Будет осуществлен переход на страницу смены пароля (см. Рисунок 20). В полях «Новый пароль» и «Подтвердите новый пароль» необходимо ввести ОДИН И ТОТ ЖЕ новый пароль и нажать на синюю кнопку **«Сменить пароль»**.

| <mark>oogle</mark> Аккаунт |                                                                                                    | ? | <br>Ģ |
|----------------------------|----------------------------------------------------------------------------------------------------|---|-------|
|                            | ← Пароль                                                                                                    |   |       |
|                            | Выберите надежный пароль и не используйте его для других аккаунтов. <mark>Подробнее…</mark><br>После изменения пароля вы выйдете из аккаунта на всех своих устройствах, включая это. Для<br>входа вам потребуется ввести новый пароль. |   |       |
|                            | Hotevá rapons                                                                                                    |   |       |
|                            | Надежность пароля:<br>Минимальная длина пароля – 8 символов.<br>Не используйте пароли от других сайтов<br>или варианть, которые алуумышеникии<br>смогут легко подобрать. Зачем это нужно?                                              |   |       |
|                            | Подтвердите новый пароль 🕲                                                                                                    |   |       |
|                            | СМЕНИТЬ ПАРОЛЬ                                                                                                    |   |       |
|                            |                                                                                                    |   |       |

- Рисунок 20. Страница смена пароля
- Слева внизу страницы будет отображено pop-up окно с текстом «Пароль изменен» (см. Рисунок 21) и будет осуществлен переход на страницу с настройками личной информации (см. Рисунок 22).

| ← → × ⋒ ⊕ https://myaccount.go                                         | gle.com/signinoptions/password?continue=https://myaccount.google.com/personal-info&rapt=AEjHL4Ml0w8kiHrlf8CJm7v2f360QG3nYDv/ZESfkwc4SUpUvIdEu_                                                                                                    | ime 🛄 🟠 🕇 | = l. | . ė     | • |
|------------------------------------------------------------------------|----------------------------------------------------------------------------------------------------|-----------|------|---------|---|
| Google Аккаунт                                                         |                                                                                                    | 0         | ) :: | •       |   |
|                                                                        | ← Пароль                                                                                                    |           |      |         |   |
|                                                                        | Выберите надежный пароль и не используйте его для других аккаунтов. Подробнее<br>После изменения пароля вы выйдете из аккаунта на всех своих устройствах, включая это. Для<br>входа вам потребуется ввести новый пароль.<br>Новый пароль                                                                                                    |           |      |         |   |
|                                                                        | Колонии Колонии Каралии Каралии Ка<br>Каралии Каралии Каралии Каралии Каралии Каралии Каралии Каралии Каралии Каралии Каралии Каралии Каралии Каралии Каралии Каралии Каралии Каралии Каралии Каралии Каралии Каралии Каралии Каралии Каралии Каралии Каралии Каралии Каралии Ка |           |      |         |   |
|                                                                        | СМЕНИТЬ ПАРОЛЬ                                                                                                    |           |      |         |   |
|                                                                        |                                                                                                    |           |      |         |   |
| Пароль изменен.<br>политика конериденциолоности — эсловия ченоль:      | зевния - Спревка                                                                                                    |           |      |         |   |
| исунок 21. Страница                                                    | смена пароля после изменения пароля                                                                                                    |           |      |         |   |
| - → ♡ ŵ A https://myaccount.gov                                        | gle.com/personal-info?rapt=AEjHL4Oc8sgSOvrXXuhSVWVYaUO2ze6PMEnBeuShaMHtPn0MA-07UvZ5bBKgUbH8eHHMMe2mV2yR5q0ft_PXSbg?ft_n-4T1g8apc-                                                                                                    | 1 🗆 🖈 🕇   | = 12 | . @<br> |   |
| Зоодіе Аккауні ч поиск в                                               | ккаунте Google                                                                                                    | Q         | ' :: |         | J |
| Главная                                                                | Личная информация                                                                                                    |           |      |         |   |
| <ul> <li>Личная информация</li> <li>Панные и персонализация</li> </ul> | основная информация (например, имя и фото), которую вы используете в сервисах Google.                                                                                                    |           |      |         |   |
| <ul> <li>Безопасность</li> </ul>                                       | Профиль<br>Некоторая информация может быть видна другим пользователям сервисов Google. Подробнее                                                                                                    |           |      |         |   |
| <ul> <li>Настройки доступа</li> <li>Платежи и подписки</li> </ul>      | еотограния В этом аккаунте нальзя изменить фото.                                                                                                    |           |      |         |   |
|                                                                        | имя Тестовый студент МФ >                                                                                                    |           |      |         |   |
|                                                                        | пароль Последнее изменение: 13:13                                                                                                    |           |      |         |   |
|                                                                        | Контактная информация                                                                                                    |           |      |         |   |
|                                                                        | алектронная почта teststudentmph@gse.cs.msu.ru >                                                                                                    |           |      |         |   |
|                                                                        | телефон Добавьте резервный номер телефона для защиты аккаунта >                                                                                                    |           |      |         |   |
|                                                                        |                                                                                                    |           |      |         |   |

Рисунок 22. Страница настроек личной информации

#### Пароль пользователя успешно изменен.

# Добавление к курсу в системе Google Classroom

1. Для добавления к курсу необходимо открыть в браузере основную страницу для работы с ФС GC: <u>https://classroom.google.com</u> (см. Рисунок 23).

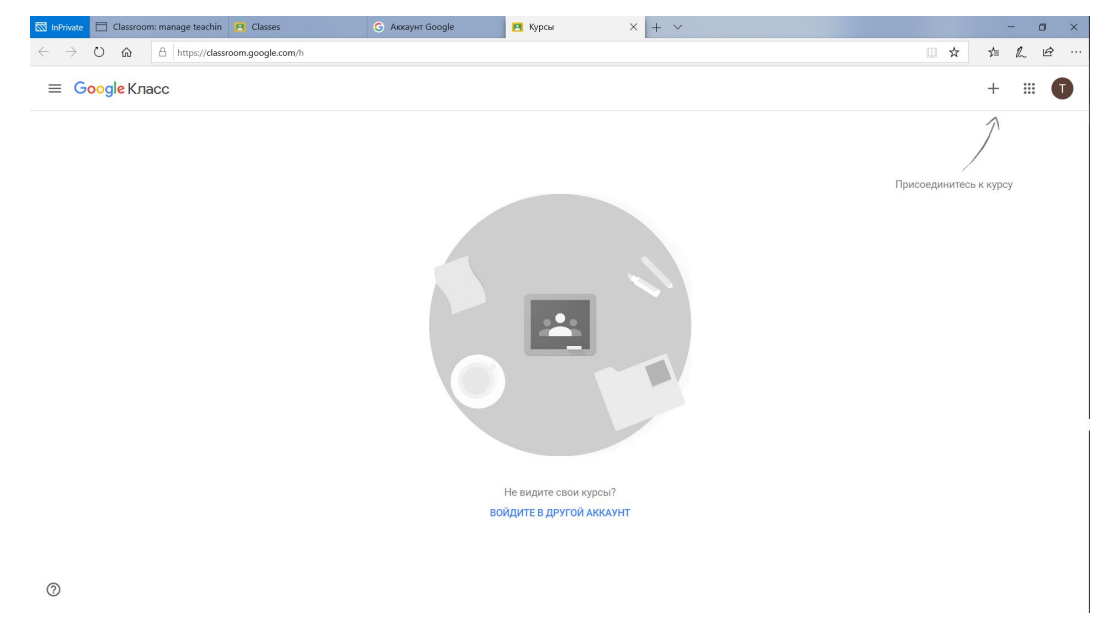

Рисунок 23. Основная страница работы с курсами

- 2. В правом верхнем углу нажать на кнопку «+» (см. Рисунок 23) и в ниспадающем меню выбрать пункт «Присоединиться».
- 3. В появившемся меню добавления к курсу (см. Рисунок 24) ввести код, полученный от преподавателя по курсу, и нажать на кнопку «Присоединиться».

| , , , , ,                                                                                     | <b>11</b> 17                                                                                                    | , , ,,                 |
|-----------------------------------------------------------------------------------------------|----------------------------------------------------------------------------------------------------|------------------------|
| S InPrivate Classroom: manage teachin                                                         | © Аккаунт Google                                                                                                 | - o ×                  |
| $\leftarrow$ $\rightarrow$ O $\textcircled{a}$ $\textcircled{https://classroom.google.com/h}$ |                                                                                                    |                        |
| ≡ Google Класс                                                                                |                                                                                                    | + = 1                  |
|                                                                                               | Присоединиться<br>Ваедите код курса (его можно узнать<br>у преподавателя).<br>Как курса<br>Отмена Присоединиться | Присовдинитесь к курсу |
| 0                                                                                             |                                                                                                    |                        |

Рисунок 24. Страница добавления к курсу

4. Будет осуществлено перенаправление на страницу курса (см. пример на рисунке 25).

| SinPrivate ☐ Classroom: manage teaching ← → ♡ ⋒ △ https://class | Classes                                                    | G Аккаунт Google      | ОДУ 200 × + ∨                                                                                                    |                    | - a × |
|-----------------------------------------------------------------|------------------------------------------------------------|-----------------------|----------------------------------------------------------------------------------------------------|--------------------|-------|
| ≡ ОДУ 200                                                       |                                                            | Лента                 | Задания Пользователи                                                                                                    |                    |       |
|                                                                 | ОДУ 200                                                    |                       |                                                                                                    |                    |       |
|                                                                 | Предстоящие<br>У вас нет заданий,                          | Новая запись          | <ul> <li>✓ 100 - 100 - 10</li></ul> |                    | ]     |
|                                                                 | которые нужно сдата на<br>следующей неделе.<br>Все задания | Пользователь<br>18:14 | Создание записей<br>Публикуйте информацию и вопросы для курса                                                                                                    | Х зание по ОДУ О : |       |
|                                                                 |                                                            |                       | ок                                                                                                    |                    |       |
|                                                                 |                                                            |                       |                                                                                                    |                    |       |
| 0                                                               |                                                            |                       |                                                                                                    |                    |       |
| исунок 25. Стран                                                | ица курса                                                  |                       |                                                                                                    |                    |       |

Студент успешно добавлен к курсу в системе ФС GC.

# Добавление материалов по выполненному заданию

1. Для добавления материалов к заданию необходимо открыть в браузере основную страницу для работы с ФС GC: <u>https://classroom.google.com</u> и перейти на страницу соответствующего курса (см. Рисунок 26).

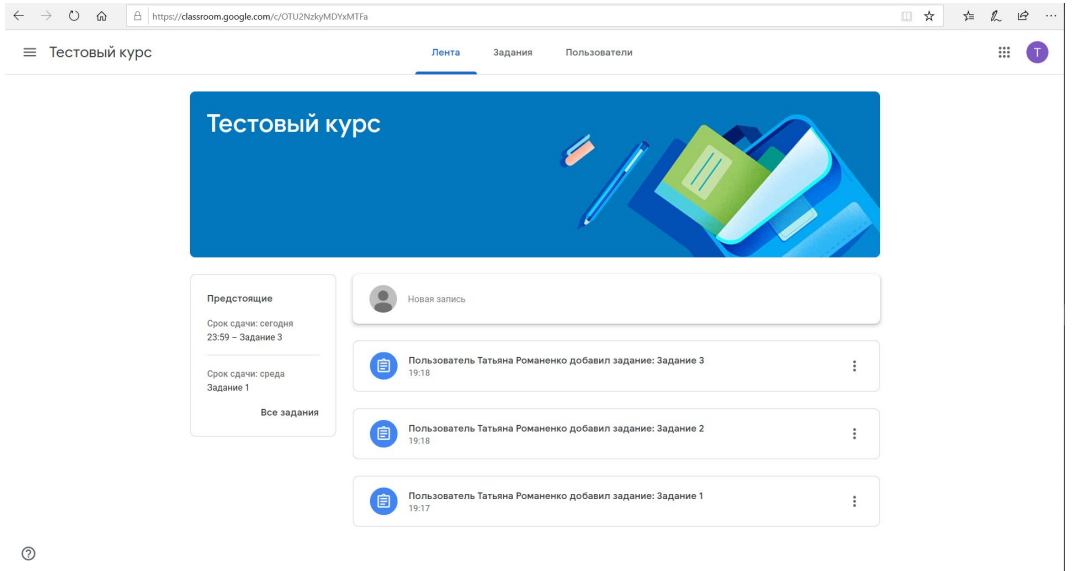

Рисунок 26. Страница курса

Срок сдачи: 6 мая

Рисунок 27. Страница курса со списком заданий по курсу

 $\bigcirc$ 

📋 Задание 1

3. Нажать левой кнопкой мыши на выбранное задание. Будет показана дополнительная информация по заданию (см. Рисунок 28).

| $\leftarrow$ $\rightarrow$ O $\widehat{\mathbf{m}}$ $\mathbb{A}$ https://classroom.google.com | w/OTU2NzkyMDYxMTFa/t/all                                                | □ ☆ | 华 | h | ė |
|-----------------------------------------------------------------------------------------------|-------------------------------------------------------------------------|-----|---|---|---|
| \equiv Тестовый курс                                                                          | Лента Задания Пользователи                                              |     |   |   | 1 |
|                                                                                               | 🔋 Открыть свой профиль 🖻 Google Календарь 🗅 Папка курса на Диске        |     |   |   |   |
|                                                                                               | Эздание 3 Срок сдачи: 23.59                                             |     |   |   |   |
|                                                                                               | Опубликовано 19:18 Назначено<br>Прикрепить файл с выполненным заданием. |     |   |   |   |
|                                                                                               | Посмотреть задание                                                      |     |   |   |   |
|                                                                                               | Задание 2 Срок сдачи: 12 мая :                                          |     |   |   |   |
|                                                                                               | Задание 1 Срок сдачи: 6 мая :                                           |     |   |   |   |
|                                                                                               |                                                                         |     |   |   |   |
|                                                                                               |                                                                         |     |   |   |   |
|                                                                                               |                                                                         |     |   |   |   |
| 0                                                                                             |                                                                         |     |   |   |   |

Рисунок 28. Страница курса со списком заданий с показом дополнительной информации по выбранному заданию

4. Нажать на надпись «Посмотреть задание» в разделе дополнительной информации по заданию. Будет осуществлен переход на страницу выбранного задания (см. Рисунок

### 29).

| $\leftarrow$ $\rightarrow$ $\circlearrowright$ $\textcircled{a}$ http:// | xs://dassroom.google.com/c/OTU2NzkyMDYxMTFa/a/OTU2NjMyMjM0MzBa/details                               |                                                                            |  |  |  |  |  |  |
|--------------------------------------------------------------------------|----------------------------------------------------------------------------------------------------|----------------------------------------------------------------------------|--|--|--|--|--|--|
| ≡ Тестовый курс                                                          |                                                                                                    |                                                                            |  |  |  |  |  |  |
|                                                                          | Срок сдани: 23:59<br>Задание З<br>Татьлия Романенко 19:18<br>Прикрепить файл с выполненным заданием. | Моя работа Назначено<br>+ добавить или создать<br>Отметить как выполненное |  |  |  |  |  |  |
|                                                                          | Комментарии Сдобавьте комментария.                                                                   | Личные комментарии<br>Добазить личный комм                                 |  |  |  |  |  |  |
|                                                                          |                                                                                                    |                                                                            |  |  |  |  |  |  |
| 0                                                                        |                                                                                                    |                                                                            |  |  |  |  |  |  |

Рисунок 29. Страница выбранного задания

5. Для добавления материалов с выполненным заданием на странице выбранного задания в разделе «Моя работа» нажать на кнопку **«+ Добавить или создать»**. В появившемся ниспадающем меню (см. Рисунок 30) нажать на кнопку **« Файл»**, если материал будет загружен с локального компьютера, или кнопку **« Google Диск»**, если материал будет добавлен и загружен с Google-диска, привязанного к факультетскому Google-аккаунту студента.

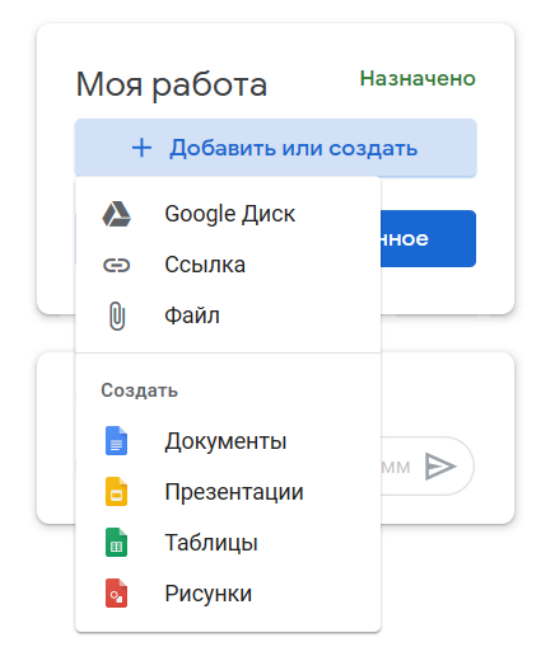

Рисунок 30. Ниспадающее меню выбора источника для загрузки материала по выполненному заданию

Будет отображено оверлейное модальное окно с набором вкладок (см. Рисунок 31 в случае выбора загрузки материала с локального компьютера и Рисунок 32 в случае выбора загрузки материала с Google-диска, привязанного к факультетскому Google-

#### аккаунту студента).

| $\leftarrow$ $\rightarrow$ O $\textcircled{a}$ http | s:// <b>classroom.google.com</b> /c/OTU2NzkyMDYxMTFa/a/OTU2NjMyMjM0MzBa/details | □☆ ☆ & ピ … |
|-----------------------------------------------------|---------------------------------------------------------------------------------|------------|
| \equiv Тестовый курс                                |                                                                                 | # <b>1</b> |
| (                                                   | Добавление файлов с Google Диска                                                | х          |
|                                                     | Недавние Загрузка Мойдиск Помеченные<br>— — —                                   |            |
|                                                     |                                                                                 |            |
|                                                     |                                                                                 |            |
|                                                     | Выбрать файлы на устройстве                                                     | >          |
|                                                     |                                                                                 |            |
|                                                     |                                                                                 |            |
|                                                     |                                                                                 |            |
|                                                     |                                                                                 |            |
|                                                     | Затрузить Отмена                                                                |            |
| 0                                                   |                                                                                 |            |

Рисунок 31. Оверлейное модальное окно выбора материала для загрузки в случае выбора загрузки материала с локального компьютера

| ← → O ᢙ https://dassroom.google.com/c/OTU2NzkyMDYxMTFa/a/OTU2NjMyMjM0MzBa/details      |            |  |
|----------------------------------------------------------------------------------------|------------|--|
| ≡ Тестовый курс                                                                        | # <b>(</b> |  |
| Добавление файлов с Google Диска     Недавине     Загрузка     Мой диск     Помеченные | × HO       |  |
| Paree Ha strok Heggine<br>Weighter December Stroke<br>Cetting started                  |            |  |
| 2.idearts Onesa                                                                        |            |  |

Рисунок 32. Оверлейное модальное окно выбора материала для загрузки в случае выбора загрузки материала с Google-диска, привязанного к факультетскому Google-аккаунту студента

6. В случае выбора загрузки материала с локального компьютера будет открыта вкладка «Загрузка» оверлейного модального окна. Необходимо нажать на кнопку «Выбрать файлы на устройстве» и в открывшемся модальном стандартном окне проводника Windows (или аналогичном по функциональности модальном окне другой OC) выбрать файлы, содержащие выполненное задание. Выбранные файлы будут отображены в оверлейном модельном окне на вкладке «Загрузка» (см. Рисунок 33). Для их загрузки необходимо нажать на синюю кнопку «Загрузить» слева внизу оверлейного модального окна. После этого файлы будут загружены в соответствующую папку на Google-диске студента и будет осуществлен переход на страницу с заданием, где в разделе «Моя работа» появится список загруженных с локального компьютера файлов

### (см. Рисунок 34).

| $\leftarrow$ $\rightarrow$ $\circlearrowright$ $\textcircled{a}$ https | -//dassroom.google.com/c/OTU2NzkyMDYxMTFa/a/OTU2NjMyMjM0Mz8a/detailis                         | □ ☆ | ¢ & @ … |
|------------------------------------------------------------------------|-----------------------------------------------------------------------------------------------|-----|---------|
| \equiv Тестовый курс                                                   |                                                                                               |     | # 1     |
| <b>(</b>                                                               | Добавление файлов с Google Диска ×                                                            | эно |         |
|                                                                        | Недавние Загрузка Мой диок Помеченные                                                         |     |         |
|                                                                        | Руководство по регистрации и добавлению к курсу в Google Classroom для студентов docx 3.68И Х |     |         |
|                                                                        | Добавить другие файлы                                                                         | E.  |         |
|                                                                        |                                                                                               |     |         |
|                                                                        |                                                                                               |     |         |
|                                                                        |                                                                                               |     |         |
|                                                                        |                                                                                               |     |         |
|                                                                        |                                                                                               |     |         |
|                                                                        | 3arpysem Oraesa                                                                               |     |         |
| 0                                                                      |                                                                                               |     |         |

Рисунок 33. Оверлейное модальное окно загрузки материалов со списком выбранных к загрузке с локального компьютера файлов

| $\leftarrow$ $\rightarrow$ O $\textcircled{a}$ $\square$ http | s:// <b>classroom.google.com</b> /c/OTU2NzkyMDYxMTFa/a/OTU2NjMyMjM0Mz8a/details                                                                 |                                                                                                    |
|---------------------------------------------------------------|----------------------------------------------------------------------------------------------------|----------------------------------------------------------------------------------------------------|
| \equiv Тестовый курс                                          |                                                                                                    | III 🚺                                                                                                    |
| ₿                                                             | Срок сдени: 2:59:<br>Задание 3<br>© Татьяна Романски 19:8<br>Присрепить: файа с выполничным заданием.<br>Комментарии<br>№ Добавъте комментарий. | Моя работа Назначено<br>Руководство по р. ×<br>+ Добавить кли создать<br>Сдать<br>Личные комментарии<br>@ Себанть личной комк |
| 0                                                             |                                                                                                    |                                                                                                    |

Рисунок 34. Страница задания со списком загруженных материалов

В случае выбора загрузки материала с Google-диска, привязанного к факультетскому Google-аккаунту студента, будет открыта вкладка «Недавние» оверлейного модального окна. Необходимо выбрать вкладку «Мой диск», выбрать необходимые файлы для загрузки и нажать на синюю кнопку **«Добавить»** слева внизу оверлейного модального

### окна (см. Рисунок 35).

| $\leftarrow$ $\rightarrow$ O @ $\land$ https://dassroom.google.com/c/OTU2NizkyMDYxMTTa/a/OTU2NjMyMjMOMzBa/details |         | □ ☆ | \$ € | £ |
|----------------------------------------------------------------------------------------------------|---------|-----|------|---|
| ≡ Тестовый курс                                                                                                   |         |     | ::   | 0 |
| Добавление файлов с Google Диска                                                                                  | ×       | но  |      |   |
| Недавние Загрузка Мойдиск Помеченные                                                                              | ÅZ<br>₩ |     |      |   |
| Папси                                                                                                    |         |     |      |   |
| Classroom<br>Φαйлы                                                                                                |         |     |      |   |
| Welcome for<br>Clogical drive<br>                                                                                 | >       |     |      |   |
| foderm ormena                                                                                                    | _       |     |      |   |
|                                                                                                    |         |     |      |   |

Рисунок 35. Оверлейное модальное окно загрузки материалов со списком выбранных к загрузке с Google-диска студента файлов

После этого файлы будут загружены в соответствующую папку на Google-диске и будет осуществлен переход на страницу с заданием, где в разделе «Моя работа» появится список загруженных с Google-диска студента файлов (см. Рисунок 36).

| $\leftrightarrow$ ) $\diamond$ | A https://classroom.google.com/c/OTU2NzkyMDYxMTFa/a/OTU2NjMyMjM0MzBa/details                                                                                                    |                                                                                    | □☆ ☆ & @ …      |  |
|--------------------------------|----------------------------------------------------------------------------------------------------|------------------------------------------------------------------------------------|-----------------|--|
| ≡ Тестовый курс 📰 🕤            |                                                                                                    |                                                                                    |                 |  |
|                                | <ul> <li>Срок сдана: 23.59</li> <li>Вадание З</li> <li>Татына Романика 19.18</li> <li>Прикрепиять, файл с выполненным заданием.</li> <li>Комментария</li> <li>Собавате комментария</li> </ul> | Моя работа Назн<br>Word<br>Pyseegerso по р-<br>Word<br>Cgarb<br>Личные комментарии | aveno<br>X<br>X |  |
| ٢                              |                                                                                                    | Собавить личеный комм                                                              |                 |  |

Рисунок 36. Страница задания со списком загруженных материалов

7. После того, как все материалы, содержащие выполненное задание, загружены, необходимо нажать на синюю кнопку «Сдать» в разделе «Моя работа». Будет отображено оверлейное модальное окно, содержащее список добавленных материалов с названием «Сдать задание?» (см. Рисунок 37).

| $\leftarrow \rightarrow \circ \circ \Rightarrow$ | tps:// <b>classroom.google.com</b> /c/OTU2NzkyMDYxMTFa/a/OTU2NjMyMjM0MzBa/details                                                                                                    |                                                                     |
|--------------------------------------------------|----------------------------------------------------------------------------------------------------|---------------------------------------------------------------------|
| \equiv Тестовый курс                             |                                                                                                    | # <b>1</b>                                                          |
| 8                                                | Срок сдини: 23.59<br>Задание 3<br>© Татылка Романенко 19.18<br>Прикретить фейа с выполненным вадением.                                                                                                    | оя работа Назначено<br>Руководство по р ×<br>Word Costing started × |
|                                                  | Комментарии         Сдать задание?           2         прикрепленных файла будут отправлены для задания "Задание 3".           Image: Pysosogram on period participation of period participation of the process of the period participation of the period participation of the p | + Добенить или создать<br>Сдать<br>чные комментарии                 |
| 0                                                | Отмена Сдать                                                                                                    | С Добавить личный комм                                              |

Рисунок 37. Оверлейное модальное окно "Сдать задание?"

### 8. Необходимо нажать на кнопку «Сдать».

### 9. После этого задание студента переходит в состояние «Сдано» (см. Рисунок 38).

| тестовый кур | •                                                                                                    |                                                                                 |
|--------------|----------------------------------------------------------------------------------------------------|---------------------------------------------------------------------------------|
| (            | <ul> <li>Срок одини: 23:59</li> <li>Задание З</li> <li>Татына Романенко 19:18</li> <li>Прикретить файл с выполненным заданием.</li> </ul> | <br>Моя работа Сдано<br>Руководство по регист<br>Wood<br>Gesting started<br>Pop |
|              | Комментарии                                                                                                    | Отменить отправку                                                               |
|              |                                                                                                    | Личные комментарии<br>Добавить личений комм                                     |
|              |                                                                                                    |                                                                                 |
|              |                                                                                                    |                                                                                 |
|              |                                                                                                    |                                                                                 |

Рисунок 38. Окно задания в состоянии «Сдано»

10. До момента принятия задания преподавателем студент может исправить загруженные файлы или добавить другие файлы. Для этого необходимо нажать на кнопку «Отменить отправку» в разделе «Моя работа». Будет показано оверлейное модальное окно «Отменить отправку?» (см. Рисунок 39), в котором необходимо нажать на кнопку

#### «Отменить отправку».

| <ul> <li>← → O</li></ul>                                                                                                    | □★ ≠ & @ …<br>                                                                                                    |
|----------------------------------------------------------------------------------------------------|----------------------------------------------------------------------------------------------------|
| Recorded in type:          Image: Construction of the state of the state of the | Mon pafora Cano<br>Processorario no perker<br>Woo<br>Creenturio ornpasky<br>Ornenturio ornpasky<br>Conservation and a conservation and a con |

Рисунок 39. Оверлейное модальное окно «Отменить отправку?»

11. После этого задание перейдет в состояние «Назначено» и снова будет доступно добавление или удаление файлов с выполненным заданием.

# Обратная связь

При возникновении вопросов обращаться по адресу romanenko@gse.cs.msu.ru.